## **Configure FlexVPN Headend for Secure Client** (AnyConnect) IKEv2 Remote Access Using Local User Database

### Contents

 Introduction

 Prerequisites

 Requirements

 components Used

 Background Information

 Network Diagram

 Outperformation and Authorization of users with the Local Database

 gample: AnyConnect Profile Download Configuration

 Disable the AnyConnect Downloader Capability (Only for versions older than 16.9.1),

 AutOnnect XML profile delivery

 KEV2 and EAP exchange

 Verify

 Towbeshot

### Introduction

This document describes configuring a FlexVPN headend for access via Secure Client (AnyConnect) IKEv2/EAP authentication with a local user database.

### Prerequisites

### Requirements

Cisco recommends that you have knowledge of these topics:

• IKEv2 protocol

### **Components Used**

The information in this document is based on these software and hardware versions:

- Cloud Services Router version 16.9.2
- AnyConnect client version 4.6.03049 running on Windows 10

The information in this document was created from the devices in a specific lab environment. All of the devices used in this document started with a cleared (default) configuration. If your network is live, ensure

that you understand the potential impact of any command.

### **Background Information**

AnyConnect-EAP, or aggregate authentication, allows a FlexVPN Server to authenticate the AnyConnect client via the Cisco proprietary AnyConnect-EAP method.

Unlike standard-based Extensible Authentication Protocol (EAP) methods such as EAP-Generic Token Card (EAP-GTC), EAP- Message Digest 5 (EAP-MD5) and so on, the FlexVPN Server does not operate in EAP pass-through mode.

All EAP communication with the client terminates on the FlexVPN Server and the required session key used to construct the AUTH payload is computed locally by the FlexVPN Server.

# The FlexVPN Server must authenticate itself to the client with certificates as required by the IKEv2 RFC.

Local user authentication is now supported on the Flex Server and remote authentication is optional.

This is ideal for small-scale deployments with fewer remote access users and environments with no access to an external authentication, authorization, and accounting (AAA) server.

However, for large scale deployments and in scenarios where per-user attributes are desired it is still recommended to use an external AAA sever for authentication and authorization.

The AnyConnect-EAP implementation permits the use of Radius for remote authentication, authorization and accounting.

### **Network Diagram**

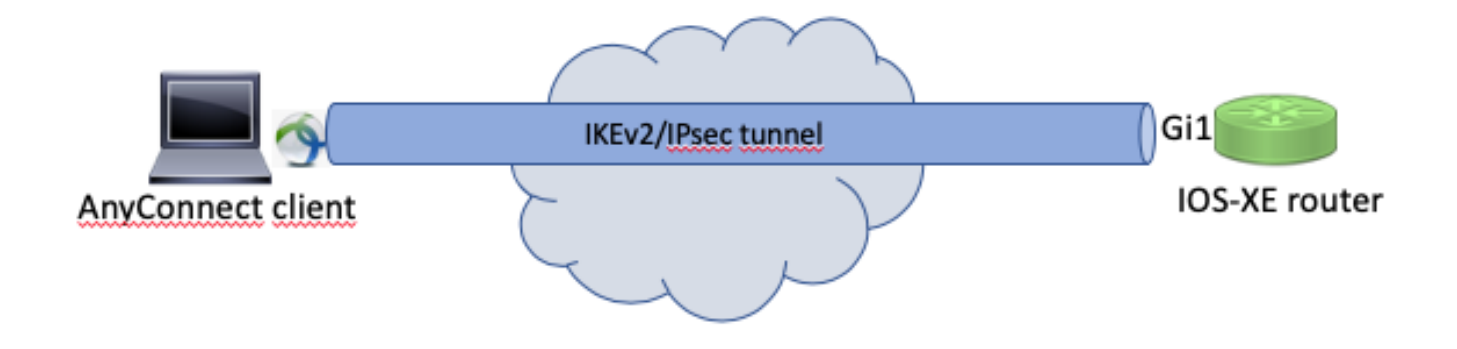

### Configure

### Authentication and Authorization of users with the Local Database

**Note**: In order to authenticate users against the local database on the router, EAP needs to be used. However, to use EAP, the local authentication method must be **rsa-sig**, so the router needs a proper identity certificate, and it cannot use a self-signed certificate. Sample configuration that uses local user authentication, remote user and group authorization and remote accounting.

Step 1. Enable AAA, and configure authentication, authorization and accounting lists and add a username to the local database:

```
aaa new-model
!
aaa authentication login a-eap-authen-local local
aaa authorization network a-eap-author-grp local
!
username test password cisco123
```

Step 2. Configure a trustpoint intended to hold the router certificate. PKCS12 file import is used in this example. For other options, consult the *Security and VPN Configuration Guide, IOS XE 17.x, Chapter: Configuring Certificate Enrollment for a PKI* document.

Router(config)# crypto pki import IKEv2-TP pkcs12 bootflash:IKEv2-TP.p12 password cisco123

Step 3. Define an IP local pool to assign addresses to AnyConnect VPN clients:

ip local pool ACPOOL 192.168.10.5 192.168.10.10

Step 4. Create an IKEv2 local authorization policy:

crypto ikev2 authorization policy ikev2-auth-policy pool ACPOOL dns 10.0.1.1

Step 5 (Optional). Create desired IKEv2 proposal and policy. If not configured, smart defaults are used:

```
crypto ikev2 proposal IKEv2-prop1
encryption aes-cbc-256
integrity sha256
group 14
!
crypto ikev2 policy IKEv2-pol
proposal IKEv2-prop1
```

Step 6. Create AnyConnect profile

**Note**: The AnyConnect profile needs to be delivered to the client machine. Refer to the next section for more information.

Configure the client profile with the AnyConnect Profile Editor as shown in the image:

| 🐴 AnyConnect Profile Editor -                                                                                                    | VPN                              |                        |            |                    |        | _               | $\Box$ $\times$  |  |  |
|----------------------------------------------------------------------------------------------------|----------------------------------|------------------------|------------|--------------------|--------|-----------------|------------------|--|--|
| File Help                                                                                                    |                                  |                        |            |                    |        |                 |                  |  |  |
| VPN<br>Preferences (Part 1)<br>Preferences (Part 2)<br>Backup Servers<br>Certificate Pinning<br>Certificate Matching<br>Certificate Enrollment<br>Mobile Policy<br>Server List | Server List<br>Profile: Untitled |                        |            |                    |        |                 |                  |  |  |
|                                                                                                    | Hostname                         | Host Address           | User Group | Backup Server List | SCEP   | Mobile Settings | Certificate Pins |  |  |
|                                                                                                    |                                  |                        |            |                    |        |                 |                  |  |  |
|                                                                                                    |                                  |                        |            |                    |        |                 |                  |  |  |
|                                                                                                    |                                  |                        |            |                    |        |                 |                  |  |  |
|                                                                                                    | Note: it is highly               | recommended that at le |            | Add                | Delete |                 |                  |  |  |
|                                                                                                    |                                  |                        |            |                    |        | Edit            | Details          |  |  |
|                                                                                                    |                                  |                        |            |                    |        |                 |                  |  |  |
|                                                                                                    |                                  |                        |            |                    |        |                 |                  |  |  |
|                                                                                                    |                                  |                        |            |                    |        |                 |                  |  |  |
|                                                                                                    |                                  |                        |            |                    |        |                 |                  |  |  |
|                                                                                                    |                                  |                        |            |                    |        |                 |                  |  |  |
|                                                                                                    |                                  |                        |            |                    |        |                 |                  |  |  |
|                                                                                                    |                                  |                        |            |                    |        |                 |                  |  |  |
|                                                                                                    |                                  |                        |            |                    |        |                 |                  |  |  |
|                                                                                                    |                                  |                        |            |                    |        |                 |                  |  |  |
|                                                                                                    |                                  |                        |            |                    |        |                 |                  |  |  |
|                                                                                                    | <                                |                        |            |                    |        |                 | >                |  |  |
|                                                                                                    |                                  |                        | 🕕 Help     |                    |        |                 |                  |  |  |

Click Add to create an entry for the VPN gateway. Make sure to select **IPsec** as the **Primary Protocol**. Uncheck the **ASA gateway** option.

#### Server List Entry

| Server | Load Balancing Servers             | SCEP    | Mobile | Certificate Pinning |                        |                                       |                       |
|--------|------------------------------------|---------|--------|---------------------|------------------------|---------------------------------------|-----------------------|
|        |                                    |         |        |                     |                        |                                       |                       |
| Pr     | imary Server                       |         |        |                     | Connection Information | tion                                  |                       |
| [      | Display Name (required) VPN IOS-XE |         |        | Primary Protocol    | IPsec 🗸                |                                       |                       |
| f      | FQDN or IP Address                 |         |        | User Group          | ASA gateway            |                                       |                       |
| [      | vpn.example.com                    |         | /      |                     | Auth Method D          | Ouring IKE Negotiation                | EAP-AnyConnect $\lor$ |
| (      | Group URL                          |         |        |                     | IKE Identity (I        | OS gateway only)                      |                       |
| [      | vpn.example.com                    |         |        |                     |                        |                                       |                       |
|        | Backup<br>Hos                      | Servers | 35     |                     |                        | Add<br>Move Up<br>Move Down<br>Delete |                       |
|        |                                    |         |        |                     |                        |                                       |                       |
|        |                                    |         |        | OK                  | Cancel                 |                                       |                       |

Save the profile: **FIle -> Save As.** The XML equivalent of the profile:

```
<?xml version="1.0" encoding="UTF-8"?>
<AnyConnectProfile xmlns="http://schemas.xmlsoap/encoding/" xmlns:xsi="http://www.w3.org/2001/XMLSchema
    <ClientInitialization>
        <UseStartBeforeLogon UserControllable="true">false</UseStartBeforeLogon>
        <AutomaticCertSelection UserControllable="true">false</AutomaticCertSelection>
        <ShowPreConnectMessage>false</ShowPreConnectMessage>
        <CertificateStore>All</CertificateStore>
        <CertificateStoreMac>All</CertificateStoreMac>
        <CertificateStoreOverride>false</CertificateStoreOverride>
        <ProxySettings>Native</ProxySettings>
        <AllowLocalProxyConnections>true</AllowLocalProxyConnections>
        <AuthenticationTimeout>12</AuthenticationTimeout>
        <AutoConnectOnStart UserControllable="true">false</AutoConnectOnStart>
        <MinimizeOnConnect UserControllable="true">true</MinimizeOnConnect>
        <LocalLanAccess UserControllable="true">false</LocalLanAccess>
        <DisableCaptivePortalDetection UserControllable="true">false</DisableCaptivePortalDetection>
        <ClearSmartcardPin UserControllable="true">true</ClearSmartcardPin>
        <IPProtocolSupport>IPv4,IPv6</IPProtocolSupport>
        <AutoReconnect UserControllable="false">true
            <AutoReconnectBehavior UserControllable="false">ReconnectAfterResume</AutoReconnectBehavior
        </AutoReconnect>
        <AutoUpdate UserControllable="false">true</AutoUpdate>
```

```
<RSASecurIDIntegration UserControllable="false">Automatic</RSASecurIDIntegration>
        <WindowsLogonEnforcement>SingleLocalLogon</WindowsLogonEnforcement>
        <WindowsVPNEstablishment>LocalUsersOnly</WindowsVPNEstablishment>
        <AutomaticVPNPolicy>false</AutomaticVPNPolicy>
        <PPPExclusion UserControllable="false">Disable
            <PPPExclusionServerIP UserControllable="false"></PPPExclusionServerIP>
        </PPPExclusion>
        <EnableScripting UserControllable="false">false</EnableScripting>
        <EnableAutomaticServerSelection UserControllable="false">false
            <AutoServerSelectionImprovement>20</AutoServerSelectionImprovement>
            <AutoServerSelectionSuspendTime>4</AutoServerSelectionSuspendTime>
        </EnableAutomaticServerSelection>
        <RetainVpnOnLogoff>false
        </RetainVpnOnLogoff>
        <AllowManualHostInput>true</AllowManualHostInput>
    </ClientInitialization>
    <ServerList>
        <HostEntry>
            <HostName>VPN IOS-XE</HostName>
            <HostAddress>vpn.example.com</HostAddress>
            <PrimaryProtocol>IPsec
                <StandardAuthenticationOnly>true
                    <AuthMethodDuringIKENegotiation>EAP-AnyConnect</AuthMethodDuringIKENegotiation>
                </StandardAuthenticationOnly>
            </PrimaryProtocol>
        </HostEntry>
    </ServerList>
</AnyConnectProfile>
```

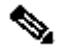

**Note**: AnyConnect uses **\*\$AnyConnectClient\$\*** as its default IKE identity of type **key-id**. However, this identity can be manually changed in the AnyConnect profile to match deployment needs.

**Note**: To upload the XML profile to the router, version 16.9.1 or later is required. If an older software version is used, the profile download capability needs to be disabled on the client. Refer to the section Disable the AnyConnect Downloader Capability for more information.

Upload the created XML profile to the flash memory of the router and define the profile:

crypto vpn anyconnect profile acvpn bootflash:/acvpn.xml

**Note**: The filename used for AnyConnect XML profile is always **acvpn.xml**. Even if a different file name is used, the profile sent to PC is named acvpn.xml. Therefore it is recommended to not change the name in the router configuration.

Step 7. Create an IKEv2 profile for AnyConnect-EAP method of client authentication.

```
crypto ikev2 profile AnyConnect-EAP
match identity remote key-id *$AnyConnectClient$*
 authentication local rsa-sig
 authentication remote anyconnect-eap aggregate
```

```
pki trustpoint IKEv2-TP
aaa authentication anyconnect-eap a-eap-authen-local
aaa authorization group anyconnect-eap list a-eap-author-grp ikev2-auth-policy
aaa authorization user anyconnect-eap cached
virtual-template 100
anyconnect profile acvpn
```

**Note**: For the **aaa authentication eap** / **anyconnect-eap** command ensure the local authentication method is configured as **rsa-sig** before the remote authentication method is configured.

Step 8. Disable HTTP-URL based certificate lookup and HTTP server on the router:

```
no crypto ikev2 http-url cert
no ip http server
no ip http secure-server
```

Note: Refer to <u>Next Generation Encryption Support</u> document to confirm whether your router hardware supports the NGE algorithms (for example sha-256, aes-gcm, ecdh, ecdsa), otherwise, IPSec SA installation on the hardware fails at the last stage of tunnel establishment.

Step 9. Define the encryption and hash algorithms used to protect data

```
crypto ipsec transform-set TS esp-aes 256 esp-sha256-hmac mode tunnel
```

Step 10. Create an IPSec profile:

```
crypto ipsec profile AnyConnect-EAP
set transform-set TS
set ikev2-profile AnyConnect-EAP
```

Step 11. Configure a loopback interface with some dummy IP address. The Virtual-Access interfaces borrow the IP address from it.

```
interface loopback100
ip address 10.0.0.1 255.255.255.255
```

Step 12. Configure a virtual-template (associate the template in the IKEv2 profile)

ip unnumbered Loopback100 ip mtu 1400 tunnel mode ipsec ipv4 tunnel protection ipsec profile AnyConnect-EAP

Step 13 (Optional). By default, all traffic from the client is sent through the tunnel (full tunnel). You can configure a split tunnel, which allows only selected traffic to go through the tunnel.

```
ip access-list standard split_tunnel
permit 10.0.0.0 0.255.255.255
I
crypto ikev2 authorization policy ikev2-auth-policy
 route set access-list split_tunnel
```

Step 14 (Optional). If all traffic is required to go through the tunnel, configure NAT in order to allow internet connectivity for remote clients.

```
ip access-list extended NAT
permit ip 192.168.10.0 0.0.0.255 any
T
ip nat inside source list NAT interface GigabitEthernet1 overload
interface GigabitEthernet1
 ip nat outside
interface Virtual-Template 100
ip nat inside
```

#### **Example: AnyConnect Profile Download Configuration**

This example shows how to configure the FlexVPN AnyConnect Profile Download feature:

Note: You do not need to modify the Local Policy file on the Anyconnect Client machine. After the Anyconnect Profile Download feature with IKEv2 is configured, the VPN Downloader module works correctly - the required XML profile gets automatically updated on the client device in case of XML profile update.

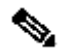

Note: You must not use the HTTPS server and SSL policy together. Before SSL Policy is enabled remove the ip http secure-server command. If both these features are enabled at the same time and the device receives an incoming SSL VPN connection, the device can crash.

```
no ip http secure-server
crypto ssl policy ssl-policy
 pki trustpoint IKEv2-TP sign
 ip address local 10.0.0.1 port 443
 no shutdown
```

crypto ssl profile ssl\_prof match policy ssl-policy

#### Disable the AnyConnect Downloader Capability (Only for versions older than 16.9.1).

This step is only necessary if a version older than 16.9.1 is used. Before this version, the capability to upload the XML profile to the router was not available. The Secure Client (AnyConnect) tries to perform the download of the XML profile after successful login by default. If the profile is not available, the connection fails. As a workaround, it is possible to disable the AnyConnect profile download capability on the client itself. To do that, this file can be modified:

For Windows: C:\ProgramData\Cisco\Cisco AnyConnect Secure Mobility Client\AnyConnectLocalPolicy.xml

For MAC OS: /opt/cisco/anyconnect/AnyConnectLocalPolicy.xml

The BypassDownloader option is set to true, for example:

<#root>

```
<?xml version="1.0" encoding="UTF-8"?>
<AnyConnectLocalPolicy xmlns="http://schemas.xmlsoap/encoding/" xmlns:xsi="http://www.w3.org/2001/XMLSc
<BypassDownloader>
```

true

```
</BypassDownloader>
<EnableCRLCheck>false</EnableCRLCheck>
<ExcludeFirefoxNSSCertStore>false</ExcludeFirefoxNSSCertStore>
<ExcludeMacNativeCertStore>false</ExcludeMacNativeCertStore>
<ExcludePemFileCertStore>false</ExcludePemFileCertStore>
<ExcludeWinNativeCertStore>false</ExcludeWinNativeCertStore>
<FipsMode>false</FipsMode>
<RestrictPreferenceCaching>false</RestrictPreferenceCaching>
<RestrictTunnelProtocols>false</RestrictTunnelProtocols>
<RestrictWebLaunch>false</RestrictWebLaunch>
<StrictCertificateTrust>false</StrictCertificateTrust>
<UpdatePolicy>
<AllowComplianceModuleUpdatesFromAnyServer>true</AllowComplianceModuleUpdatesFromAnyServer>
<AllowISEProfileUpdatesFromAnyServer>true</AllowISEProfileUpdatesFromAnyServer>
<AllowServiceProfileUpdatesFromAnyServer>true</AllowServiceProfileUpdatesFromAnyServer>
<AllowSoftwareUpdatesFromAnyServer>true</AllowSoftwareUpdatesFromAnyServer>
<AllowVPNProfileUpdatesFromAnyServer>true</AllowVPNProfileUpdatesFromAnyServer></UpdatePolicy>
</AnyConnectLocalPolicy>
```

After the modification, the AnyConnect client needs to be restarted.

#### AnyConnect XML profile delivery

With the fresh installation of the AnyConnect (with no XML profiles added), the user is able to manually

enter the FQDN of the VPN gateway in the address bar of AnyConnect client. This results in the SSL connection to the gateway. The AnyConnect client does not attempt to establish the VPN tunnel with IKEv2/IPsec protocols by default. This is the reason why the XML profile installation on the client PC is mandatory to establish the IKEv2/IPsec tunnel with the FlexVPN gateway.

The profile is used when it is selected from the drop-down list of AnyConnect address bar.

The name that appears on the list is specified in **Display Name** field in **AnyConnect Profile Editor** -> Server List -> Server List Entry.

| Sisco AnyConnect Secure Mobility Client |                                         |     | _ |        | ×                 |  |
|-----------------------------------------|-----------------------------------------|-----|---|--------|-------------------|--|
|                                         | VPN:<br>Ready to connect.<br>VPN IOS-XE | ~ [ | С | onnect |                   |  |
| <b>\$</b> (i)                           |                                         | _   | - | _      | al talta<br>cisco |  |

The XML profile can be manually put into a directory, depending on the client operating system:

```
For Windows:
C:\ProgramData\Cisco\Cisco AnyConnect Secure Mobility Client\Profile
```

For MAC OS:
/opt/cisco/anyconnect/profile

The AnyConnect client needs to be restarted in order for the profile to become visible in the GUI. It is not sufficient to close the AnyConnect window. The process can be restarted by right-click the AnyConnect icon in the Windows tray and select **Quit** option:

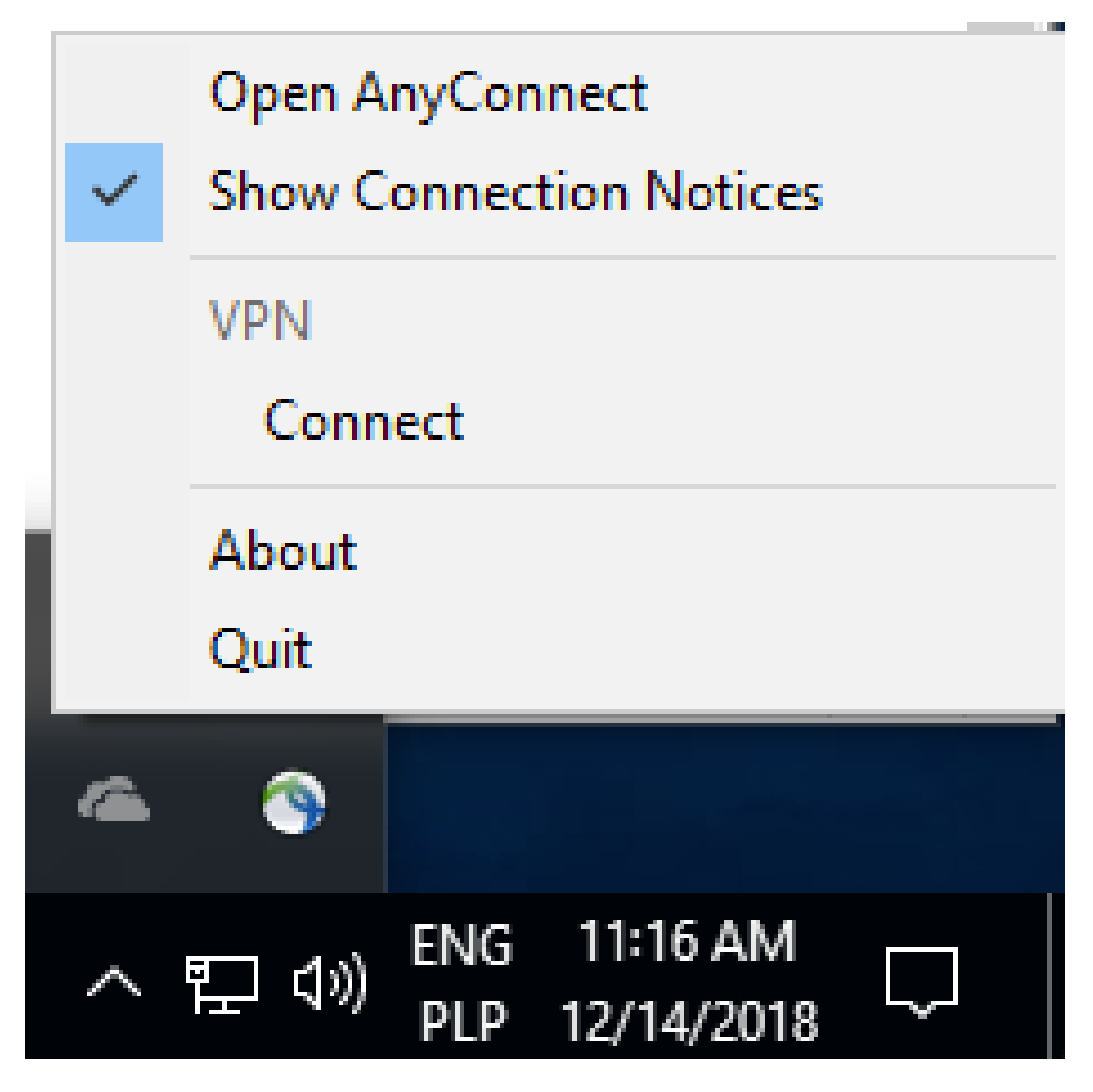

## **Communication flow**

click here

IKEv2 and EAP exchange

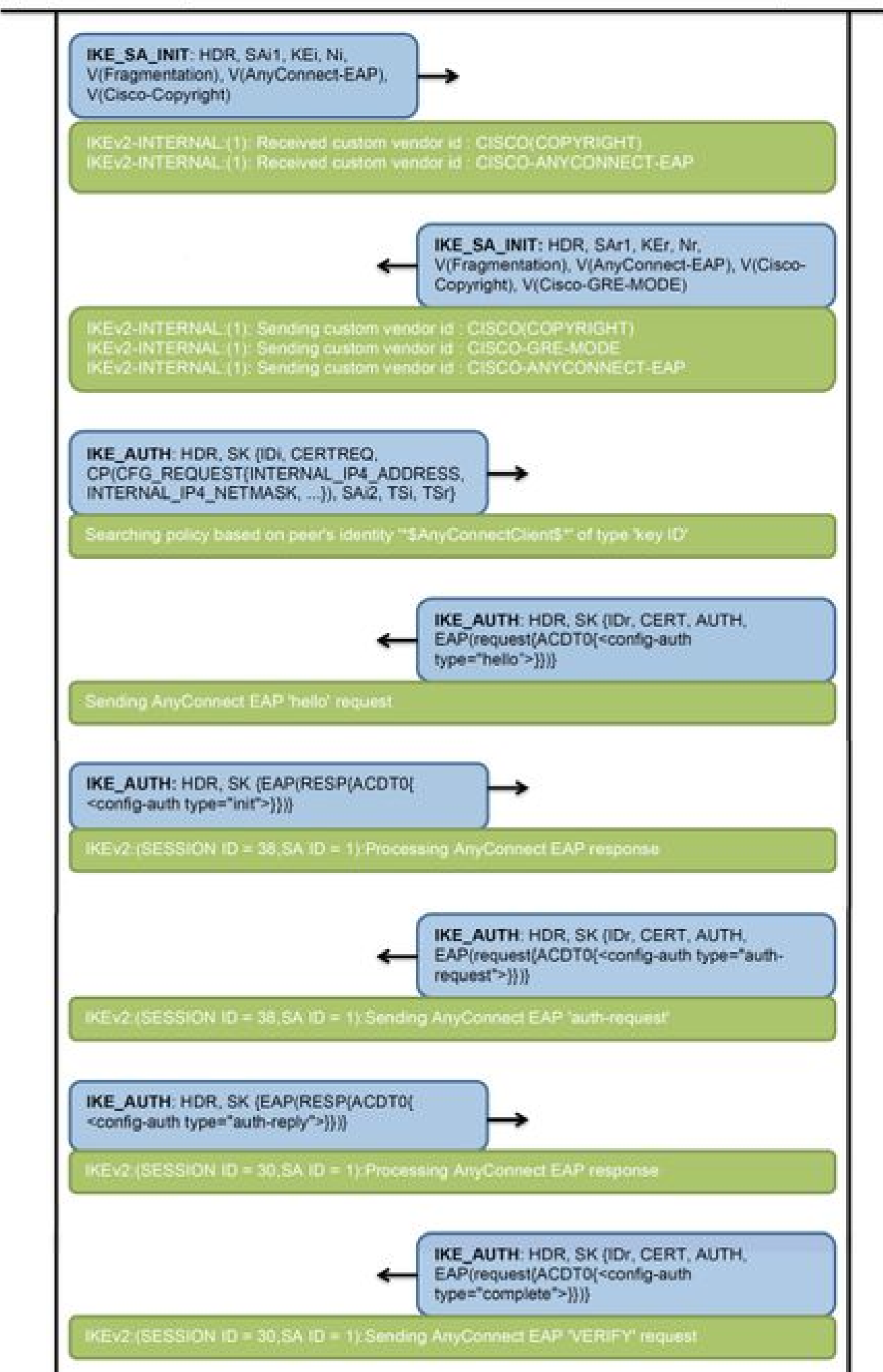

IPv4 Crypto IKEv2 SA

Tunnel-id Local fvrf/ivrf Status Remote 192.0.2.1/4500 1 192.0.2.100/50899 none/none READY Encr: AES-CBC, keysize: 256, PRF: SHA256, Hash: SHA256, DH Grp:14, Auth sign: RSA, Auth verify: A Life/Active Time: 86400/758 sec CE id: 1004, Session-id: 4 Status Description: Negotiation done Local spi: 413112E83D493428 Remote spi: 696FA78292A21EA5 Local id: 192.0.2.1 Remote id: \*\$AnyConnectClient\$\*

Remote EAP id: test

<---- username

Local req msg id: 0 Remote req msg id: 31 Local next msg id: 0 Remote next msg id: 31 Local req queued: 0 Remote req queued: 31 Local window: Remote window: 5 1 DPD configured for 0 seconds, retry 0 Fragmentation not configured. Dynamic Route Update: disabled Extended Authentication not configured. NAT-T is detected outside Cisco Trust Security SGT is disabled

Assigned host addr: 192.168.10.8. <---- Assigned IP

Initiator of SA : No

! Check the crypto session information

Router# show crypto session detail

Crypto session current status

Code: C - IKE Configuration mode, D - Dead Peer Detection K - Keepalives, N - NAT-traversal, T - cTCP encapsulation X - IKE Extended Authentication, F - IKE Fragmentation R - IKE Auto Reconnect, U - IKE Dynamic Route Update S - SIP VPN

Interface: Virtual-Access1. <---- Virtual interface associated with the client

Profile: AnyConnect-EAP Uptime: 00:14:54 Session status: UP-ACTIVE Peer: 192.0.2.100 port 50899 fvrf: (none) ivrf: (none). <----- Public IP of the remote client Phase1\_id: \*\$AnyConnectClient\$\* Desc: (none) Session ID: 8 IKEv2 SA: local 192.0.2.1/4500 remote 192.0.2.100/50899 Active Capabilities:N connid:1 lifetime:23:45:06 IPSEC FLOW: permit ip 0.0.0/0.0.0 host 192.168.10.8 Active SAs: 2, origin: crypto map Inbound: #pkts dec'ed 89

drop 0 life (KB/Sec) 4607990/2705.
<----- Packets received from the client</pre>

Outbound: #pkts enc'ed 2

drop 0 life (KB/Sec) 4607999/2705.

<---- Packets sent to the client

! Check the actual configuration applied for the Virtual-Acces interface associated with client

Router# show derived-config interface virtual-access 1.

Building configuration...

```
Derived configuration : 258 bytes

!

interface Virtual-Access1

ip unnumbered Loopback100

ip mtu 1400

ip nat inside

tunnel source 192.0.2.1

tunnel mode ipsec ipv4

tunnel destination 192.0.2.100

tunnel protection ipsec profile AnyConnect-EAP

no tunnel protection ipsec initiate

end
```

#### Troubleshoot

This section provides information you can use to troubleshoot your configuration.

1. IKEv2 debugs to collect from the headend:

debug crypto ikev2 debug crypto ikev2 packet debug crypto ikev2 error

2. AAA debugs to see assignment of local and/or remote attributes:

debug aaa authorization debug aaa authentication

 Diagnostic and Reporting Tool (DART) for the AnyConnect client. To collect the DART bundle, perform the steps described in the <u>Cisco Secure Client (including</u> <u>AnyConnect) Administrator Guide, Release 5, Chapter: Chapter: Troubleshoot Cisco Secure</u> <u>Client</u>document.